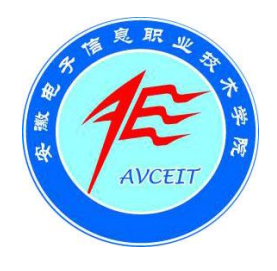

## 安徽电子注意积业技术学院

# 掌上校园客户端用户使用手册 (V1.0 版)

## 安徽电子信息职业技术学院实验实训中心

2014年10月

## 掌上校园客户端用户使用手册

1、使用 Android(安卓)系统设备(智能手机、平板等)的师生可 先登录数字化校园平台,从个人信息门户的"资源下载"版块中下载所提 供的"掌上校园"客户端程序(KingoXYClient.apk)进行安装。使用 Apple 系列产品(iPhone 手机、iPad 等)的师生可从 App Store 上搜索并下载 "青果掌上校园"程序,安装到相应设备上。

2、安装之后使用学院统一身份认证系统的登录账号密码进行登录 (教职工使用10位的职工号,初始密码为职工号;学生使用9位的学号, 初始密码为学号。注意:初次登录系统,要进行学校注册,输入"安徽电 子信息职业技术学院"进行注册)。

下面描述基于 Android 系统的掌上校园客户端安装使用操作过程。

#### 一、掌上校园客户端下载

将手机通过数据线接到计算机上,将数字化校园个人信息门户中提供的掌上校园客户端程序 KingoXYClient.apk 文件下载到手机中。

#### 二、掌上校园客户端安装

(以下操作为一般情况,实际根据个人手机情况可能有所不同) 安装之前首先确认在手机中勾选了"未知来源"选项。

1、进入设置页面的应用程序:

| -            |     | HOTOR | OLA   |   |         |
|--------------|-----|-------|-------|---|---------|
| ie m         | 9 4 | T     |       | Ö | 12:51 m |
| ÷            | 无线和 | 网络    |       |   |         |
| 6            | 通话设 | 置     |       |   |         |
| <b>\$</b> >) | 声音  |       |       |   |         |
| 0            | 显示  |       |       |   |         |
| 0            | 数据网 | 络流量   |       |   |         |
|              | 位置和 | 安全    |       |   |         |
| 1            | 应用程 | 序     |       |   | >       |
| 0            | 帐户与 | 同步    |       |   |         |
|              | X   | ve    | rizon |   |         |
|              | 88  | â     | 5     |   | Q.      |

2、确认勾选"未知来源"选项:

| 如用程序                        | 2 <b>X</b>                    |                          |              |      |
|-----------------------------|-------------------------------|--------------------------|--------------|------|
| 未知                          | 来源                            | -10 SE 210 3             | 空田程序         | ~    |
| 首选:<br>如来有5<br>载5D卡<br>能会导致 | 安装位<br>中共上的点<br>或转到内<br>和一些应用 | 置<br>油运行<br>府卡存取<br>意外终止 | 出400<br>根式时, | aj 💿 |
| 管理加                         | 应用程<br><sup>II除安装的</sup>      | <b>序</b><br>应用程序         |              |      |
| 正在注意者和注意                    | 运行的<br>2利当前正                  | 服务                       | 服务           |      |
| 存储                          | 空间使                           | 用情况                      | 2            |      |
| 电量                          | 使用情                           | 况                        |              |      |
| 开发<br>设置应用                  | 月程序开发                         | 进项                       |              |      |
|                             |                               | Ver                      | izon         |      |

## 3、进行安装。

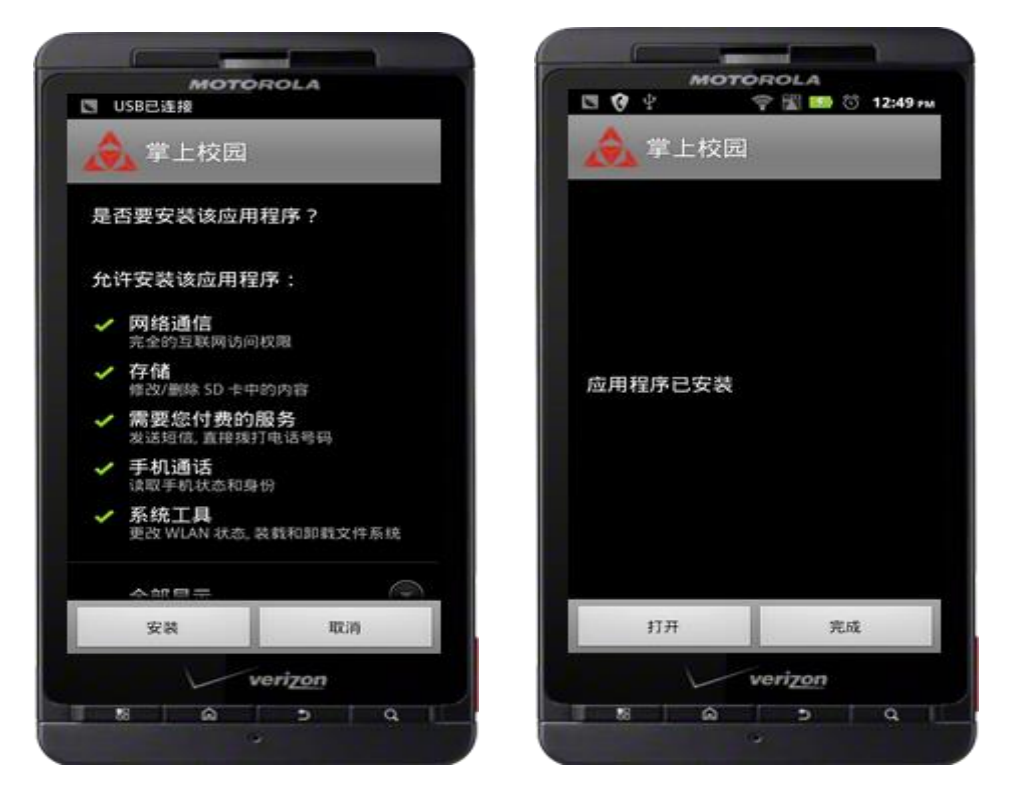

如若安装出现问题,请确认勾选"未知来源"选项。

#### 三、掌上校园的使用

安装成功之后,可在程序列表中看到"掌上校园"应用图标,可点击 打开使用。

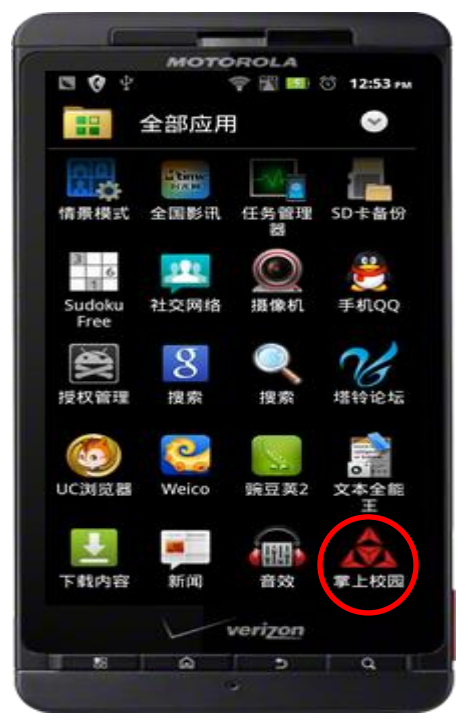

四、注册学校

首次使用系统需要,要先注册学校,这一步需要你的手机能连接上 Internet。

| ang | DSOFT 高校課上校回服务平台                                  |
|-----|---------------------------------------------------|
| ei  | . <del>بر</del>                                   |
|     | 你没有注册任何学校                                         |
|     | 按确定进入注册学校界面!                                      |
|     | 确定 取消                                             |
|     | 随时, 随地, 校团尽在享1.1                                  |
|     | Campus pur in your hands,<br>anytane & anywhere I |

点击"确定"之后输入"安徽电子信息职业技术学院"进行查询。

| 0 10              | ψ.                              | THE R                  | 1 10 23 -                   | 12:56 m     |
|-------------------|---------------------------------|------------------------|-----------------------------|-------------|
| i 田学校             | 8                               |                        |                             |             |
| 安徽                | 日子信息职                           | 业技术学院                  |                             | 200         |
|                   |                                 |                        |                             |             |
|                   |                                 |                        |                             |             |
|                   |                                 |                        |                             |             |
|                   |                                 |                        |                             |             |
| 5                 |                                 |                        |                             |             |
|                   |                                 |                        |                             | -           |
| 院长                | ŧ                               |                        |                             | 厚           |
| 院长<br>·           | く<br><br>分词                     | abc                    | 3<br>def                    | بة<br>ح     |
| 院士<br>·           | <<br>7<br>分词<br>4               | abc                    | a<br>def                    |             |
| 院七<br>·<br>·      | ÷<br>分词<br>ghi                  | abc<br>jkl             | a<br>def<br>mno             | ±<br>₽      |
| 院七<br>·<br>·<br>· | ,<br>分词<br>ghi<br>pqr<br>s      | abc<br>s<br>jkl<br>tuv | a<br>def<br>mno<br>wxy<br>z | ت<br>۲<br>۲ |
| 院七<br>·<br>·<br>· | ,<br>分词<br>ghi<br>r<br>pqr<br>s | abc<br>s<br>jkl<br>tuv | 3<br>def<br>mno<br>wxy<br>z | E ×         |

选中"安徽电子信息职业技术学院"完成注册。

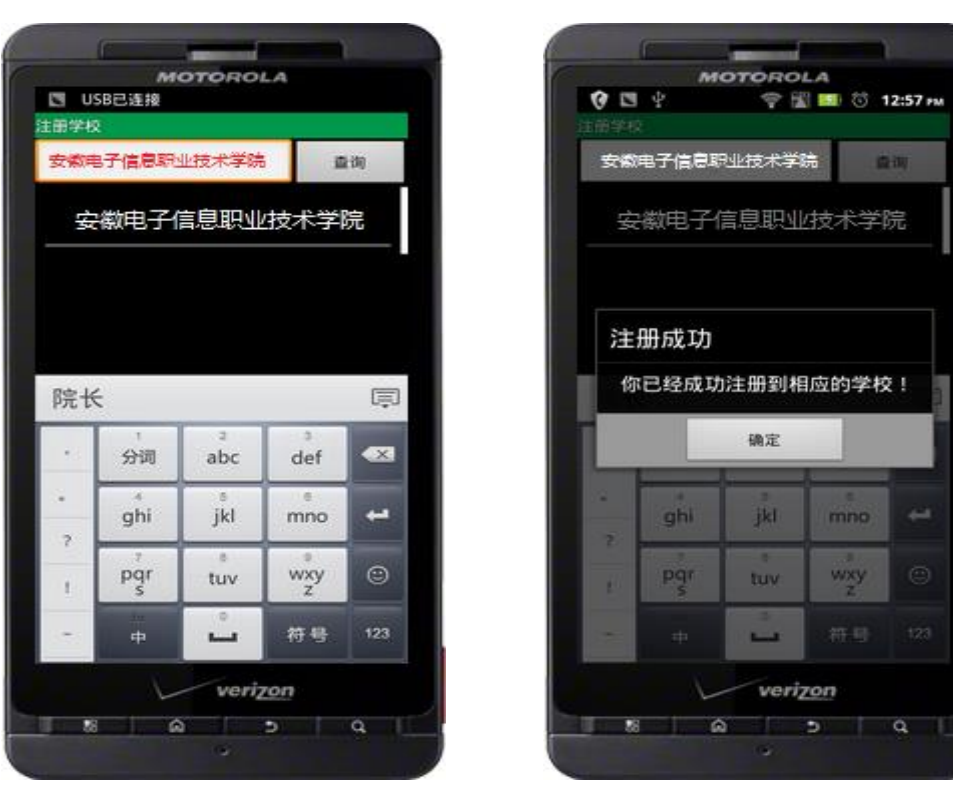

#### 五、登录使用

使用学校统一身份认证系统的登录账号密码进行登录(使用数字化校 园平台所提供的10位的教职工号、9位的学号,密码默认分别为教职工号、 学号)。

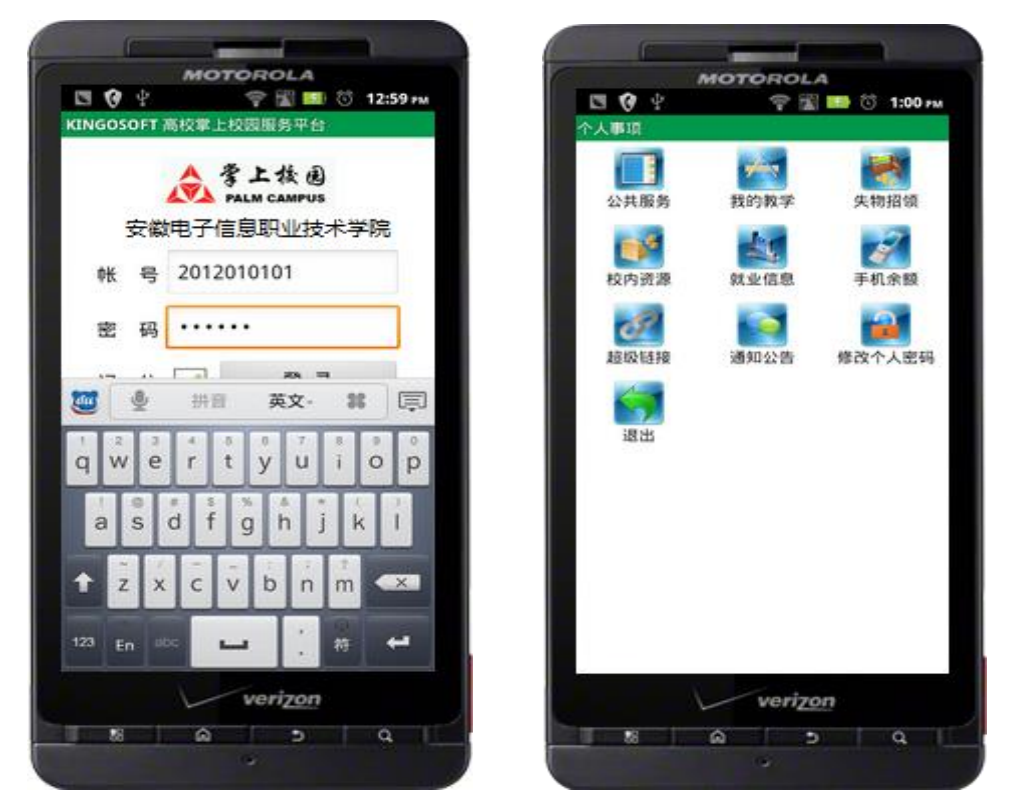

注意:因手机型号、Android版本原因,掌上校园客户端安装、注册 和使用说明过程中显示界面与图示可能稍有区别,但实际操作过程基本一 致,请各位职工在使用时按照实际过程操作即可。

另外,基于 Apple 系统的掌上校园客户端程序可利用 Apple 相关设备 在接入互联网的状态下直接从 App Store 上搜索并下载安装"青果掌上校 园"客户端程序,再进行学校注册并进行相关登录即可。